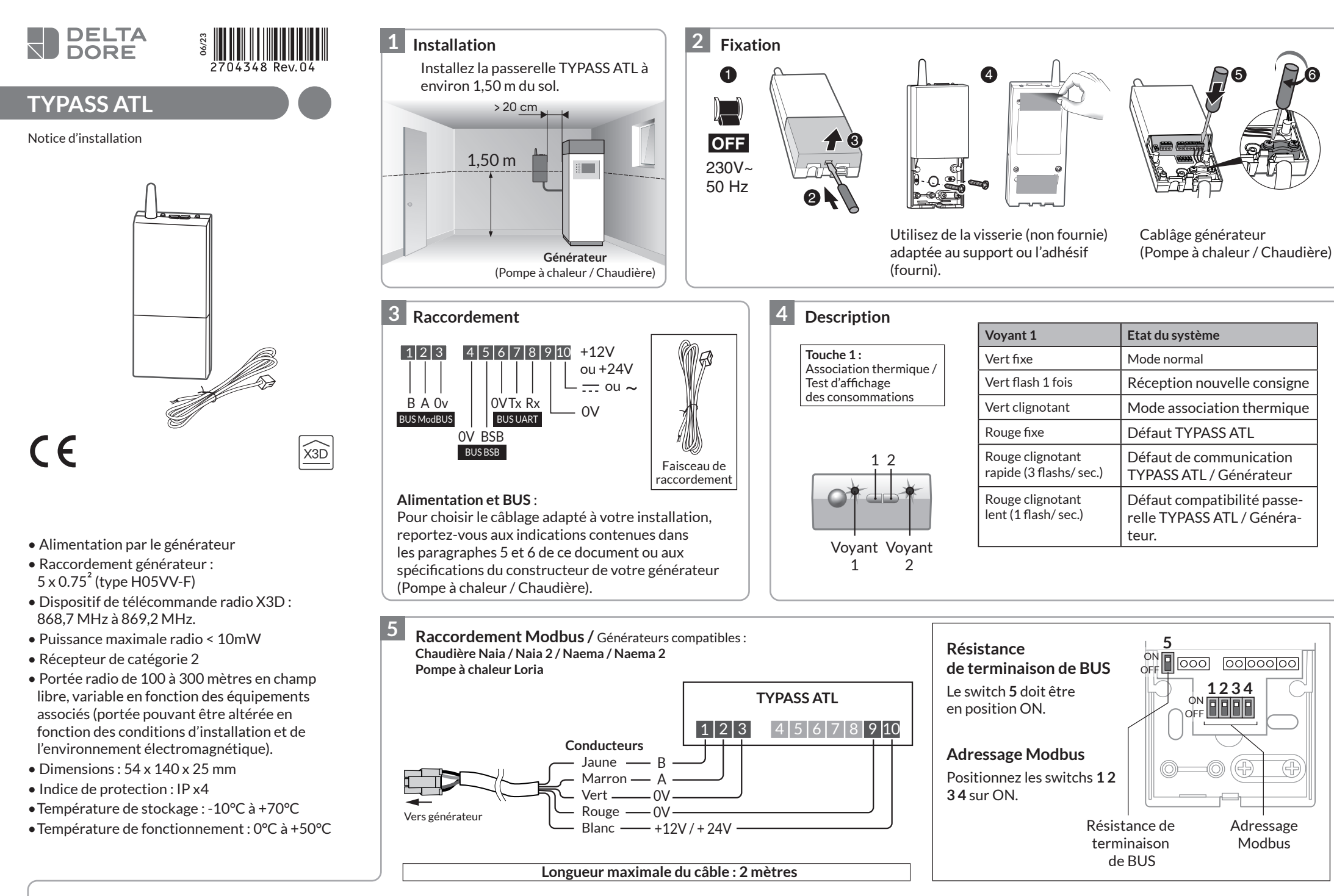

6

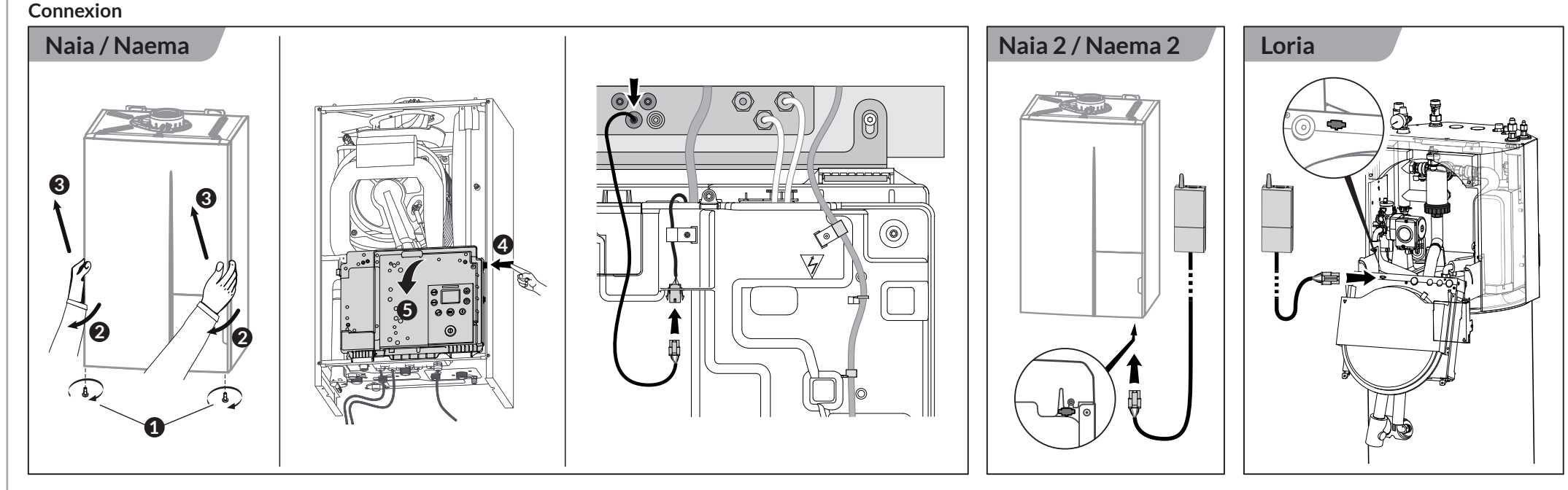

6 **Raccordement BUS BSB** Générateurs compatibles : PAC Alféa Extensa + / Alféa Excellia Carte de Alféa Extensa a.i. / Alféa Extensa a.i. R2 / Alféa Excellia a.i. / Alféa régulation Excellia HP a.i. **TYPASS ATL** X86

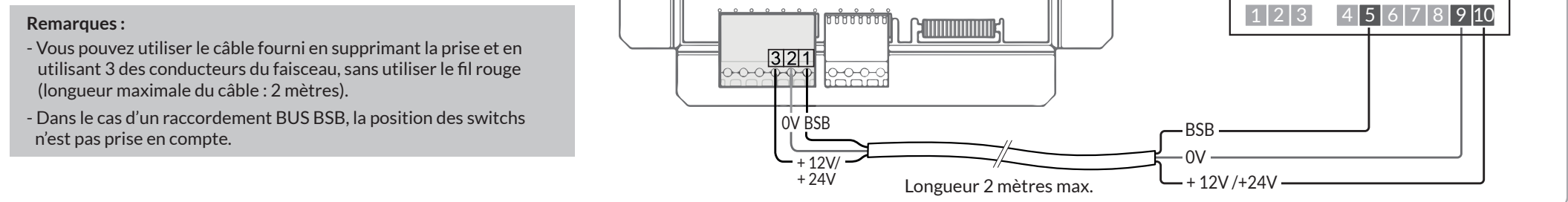

## 7 Association

Identifiez votre cas d'installation suivant les produits dont vous disposez afin de connaître les étapes d'association que vous devrez suivre (ex : vous avez un Tybox 5101 et un Tydom => il s'agit du cas n°7, suivez les étapes D, B puis G). Pour chaque cas, les étapes doivent être effectuées dans l'ordre indiqué.

|                        | Produits à associer |                                |                             |            |                               |                            |                                                                                                 |
|------------------------|---------------------|--------------------------------|-----------------------------|------------|-------------------------------|----------------------------|-------------------------------------------------------------------------------------------------|
|                        | Tybox 5101          | Tywell Control +<br>Tywell Pro | Tybox 1010 ou<br>Tybox 2010 | Tybox 2000 | Tywatt 1000 ou<br>Tywatt 2000 | Tydom Home ou<br>Tydom Pro |                                                                                                 |
|                        |                     | Typedi Pro                     |                             |            |                               | Tydon Pro                  | Étapes nécessaires à l'association,<br>à effectuer dans l'ordre indiqué<br>(voir page suivante) |
| Cas Nº1                | Х                   |                                |                             |            | X                             |                            | A ⇔ D                                                                                           |
| Cas N°2                | х                   |                                |                             |            | Х                             | х                          | A to D to C to G                                                                                |
| Cas N°3                |                     |                                | х                           |            |                               |                            | A ⊨> F                                                                                          |
| Cas N°4                |                     |                                | х                           |            |                               | Х                          | A ⇔ F ⇔ C ⇔ G                                                                                   |
| Cas N°5                | х                   |                                |                             | х          |                               |                            | A ⇔ D ⇔ F                                                                                       |
| Cas N°6                | х                   |                                |                             | х          |                               | х                          | A c> C c> D c> F c> G                                                                           |
| Cas N°7                | х                   |                                |                             |            |                               | х                          | D 🖒 B 🖒 G                                                                                       |
| Cas N°8 <sup>(*)</sup> |                     | х                              |                             |            |                               |                            | E ⇔ G ⇔ H ⇔ B                                                                                   |

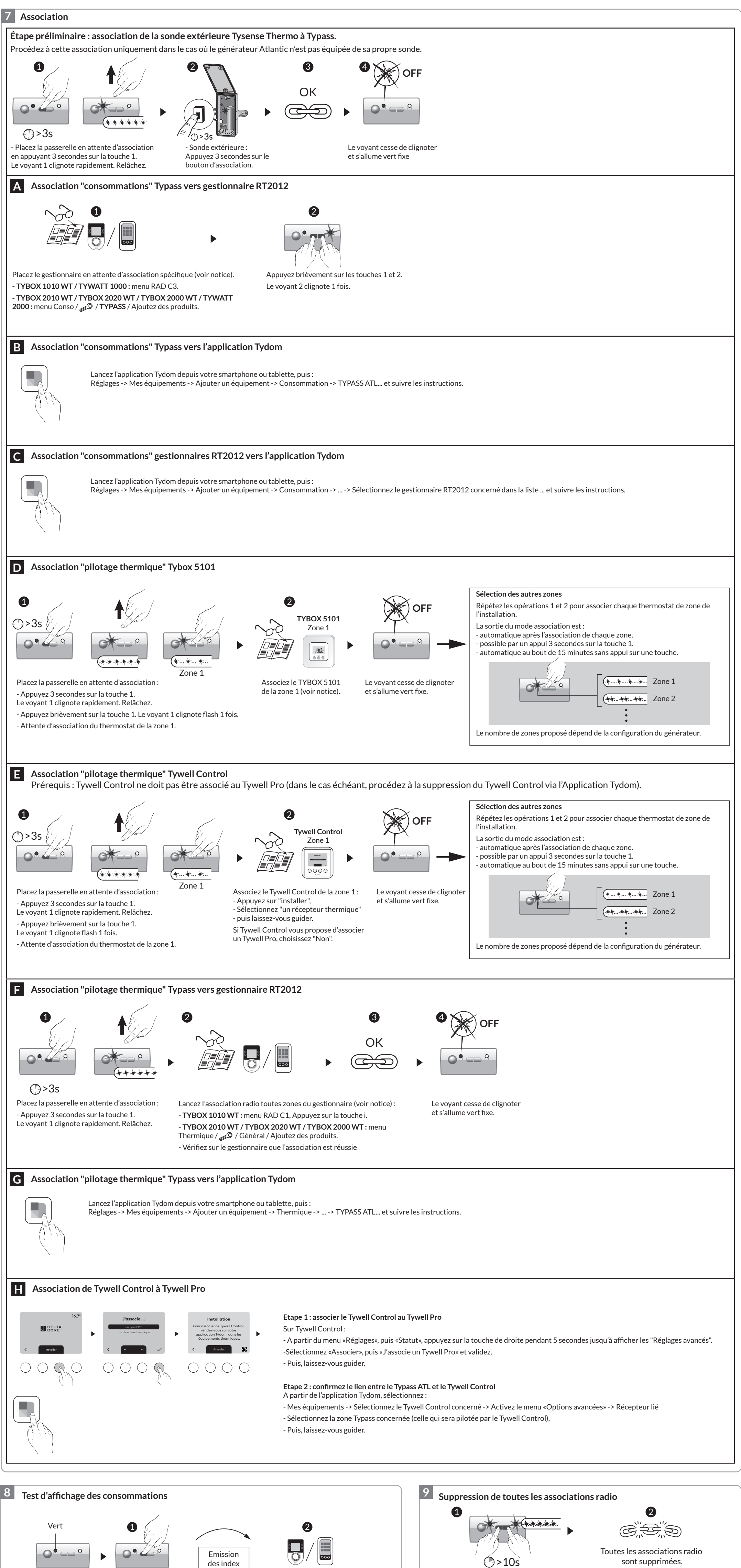

Mode normal

Appuyez brièvement sur la touche 1.

courants

L'affichage des résultats sur le gestionnaire nécessite la consommation d'au moins 1 kWh par l'installation.

- Appuyez 10 secondes sur les touches 1 et 2 jusqu'à ce que les 2 voyants clignotent rapidement. Retour aux paramètres usine.